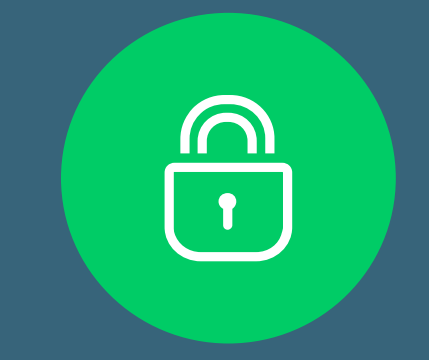

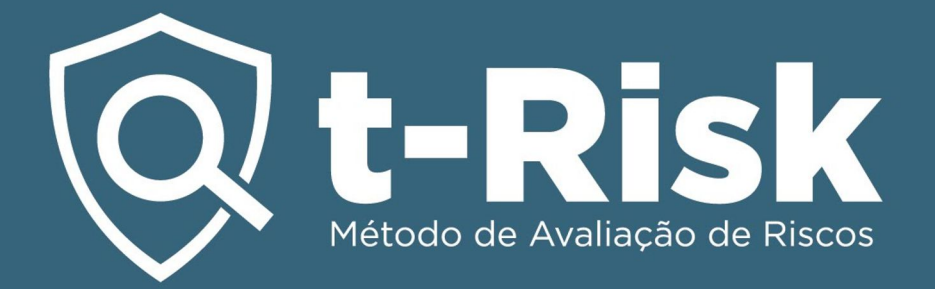

# Two Factor Authentication for t-Risk Platform

## Why is it neccesary?

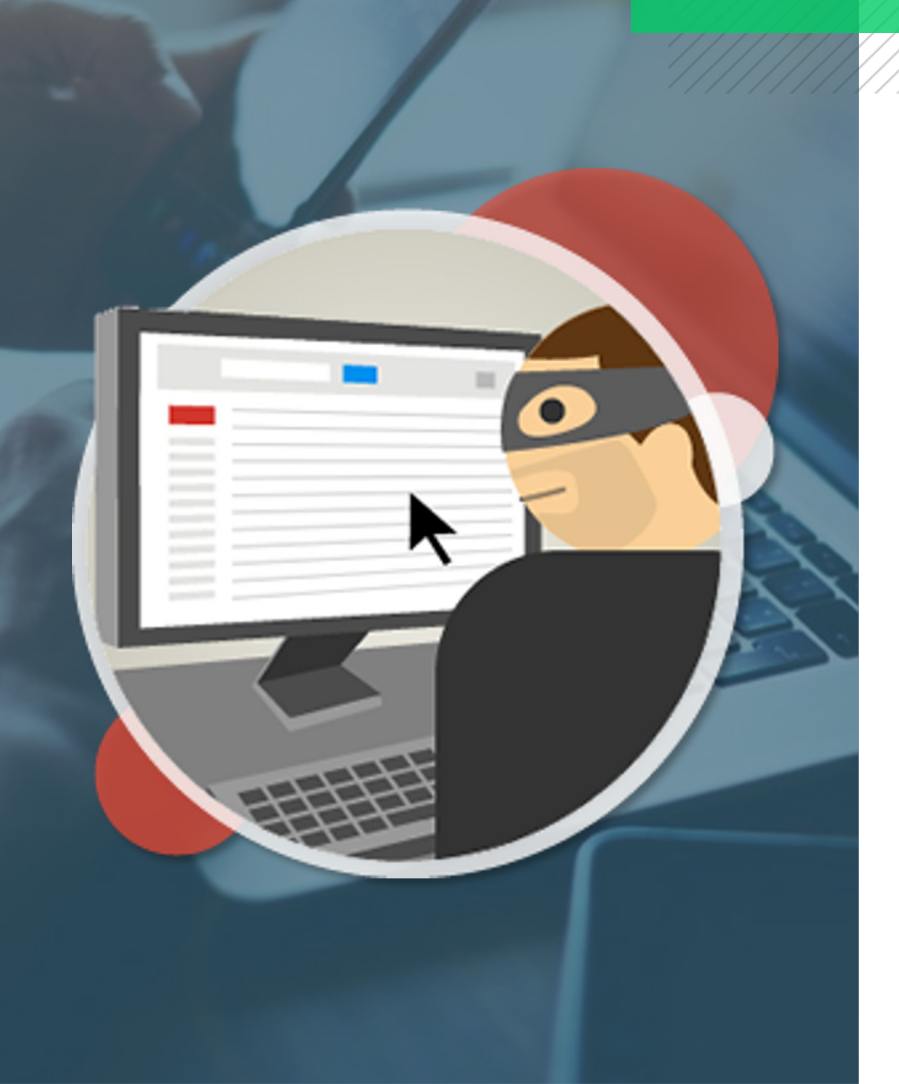

It makes your t-Risk account **more secure**. With the Two Factor Authentication your account will be protected by your password as well as by your cell phone.

#### Hacking your password is much easier than you believe.

Any of the following simple actions may put your account and passwords at risk:

- Using the same password in more that one website;
- Downloading software from the Internet;
- Clicking links sent by e-mail or other message Apps.

Two Factor Authentication provides a more secure process to keep hackers away even if they have your password.

# Why do you need this?

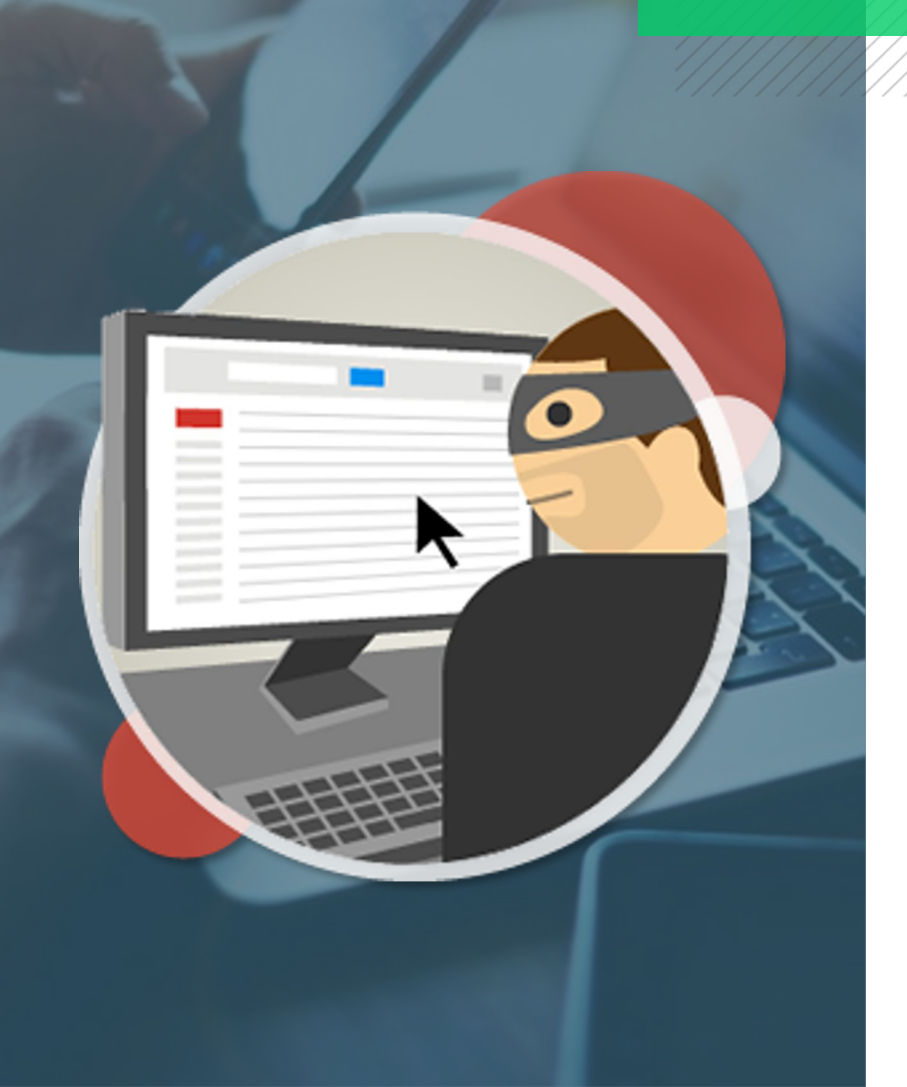

# Try to imagine what losing access to your account and its contents could mean.

A hacker that gets your password may block your access and:

- Access and even totally delete your projects, steal confidential information, pictures etc.;
- Act as if he/she were you and order tasks to your contacts through the 5W2H Plan;
- Use your credentials to set passwords, include or delete users or other non desirable actions in your corporate t-Risk account.

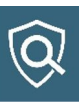

### How does it work?

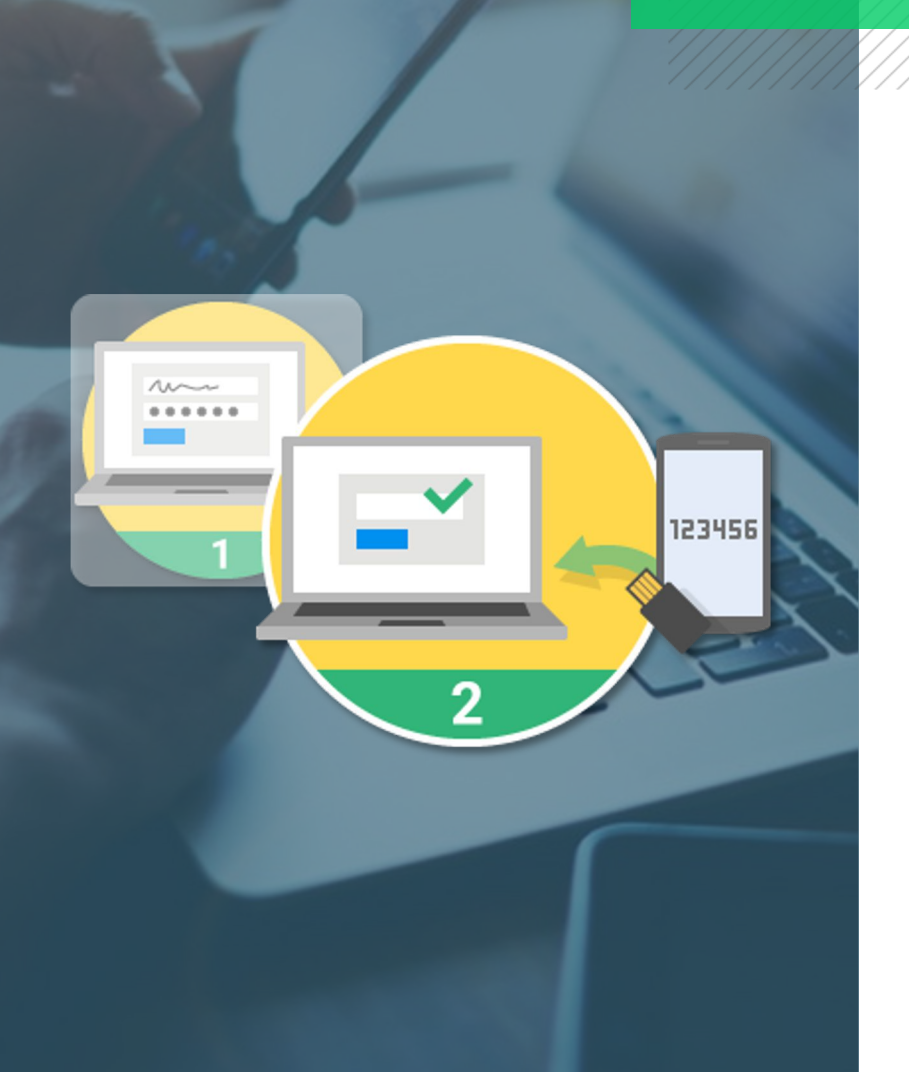

#### Accessing your account becomes slightly different

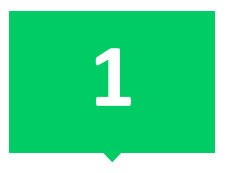

Enter your password Enter your password as usual. 2

Further information is required

The secure code which is automatically generated by the *Google Authenticator App* on your cell phone must be entered as a second authentication factor.

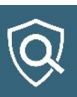

### How does this protect you?

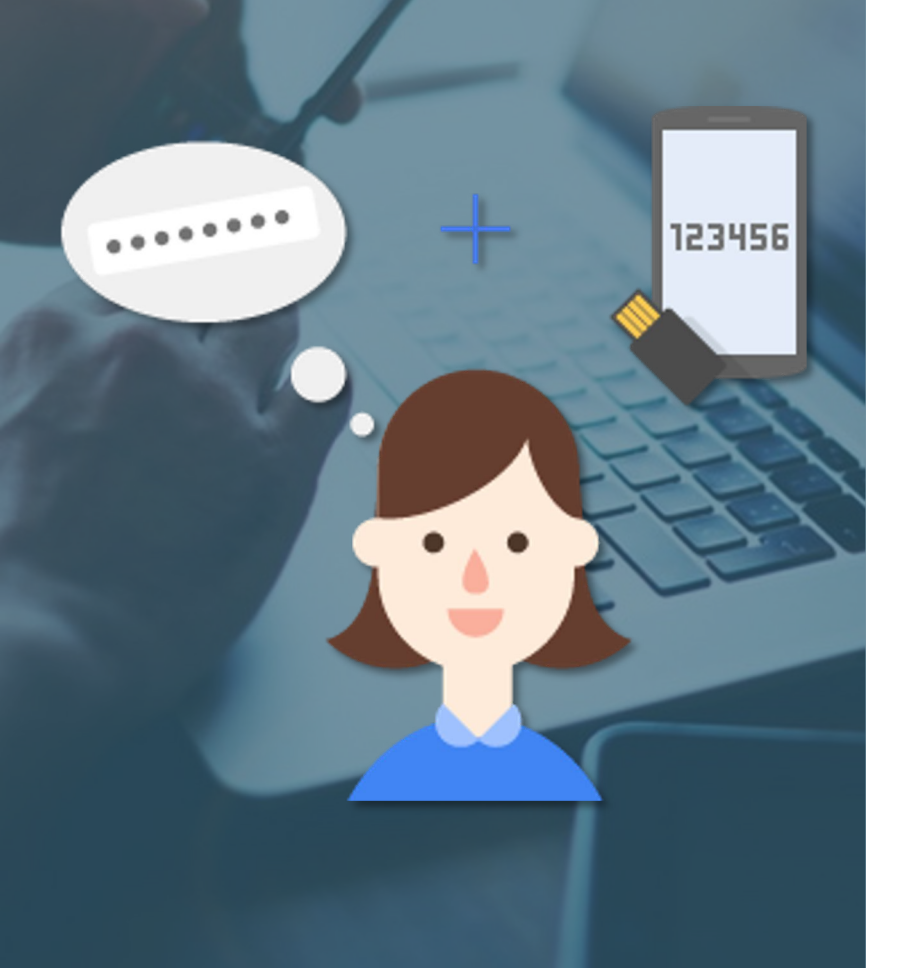

**Higher security level.** Most people have only one resource to protect their account, which is their password. With the Two Factor Authentication, anyone trying to hack your account will also need your cellphone with the *Google Authenticator App* to gain access.

To initiate the session, you will require something you know and something you have. With the Two Factor Authentication your account is protected with something you know (your password) and something you have (your cell phone with the *Google Authenticator App*).

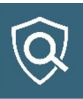

## What is this based on?

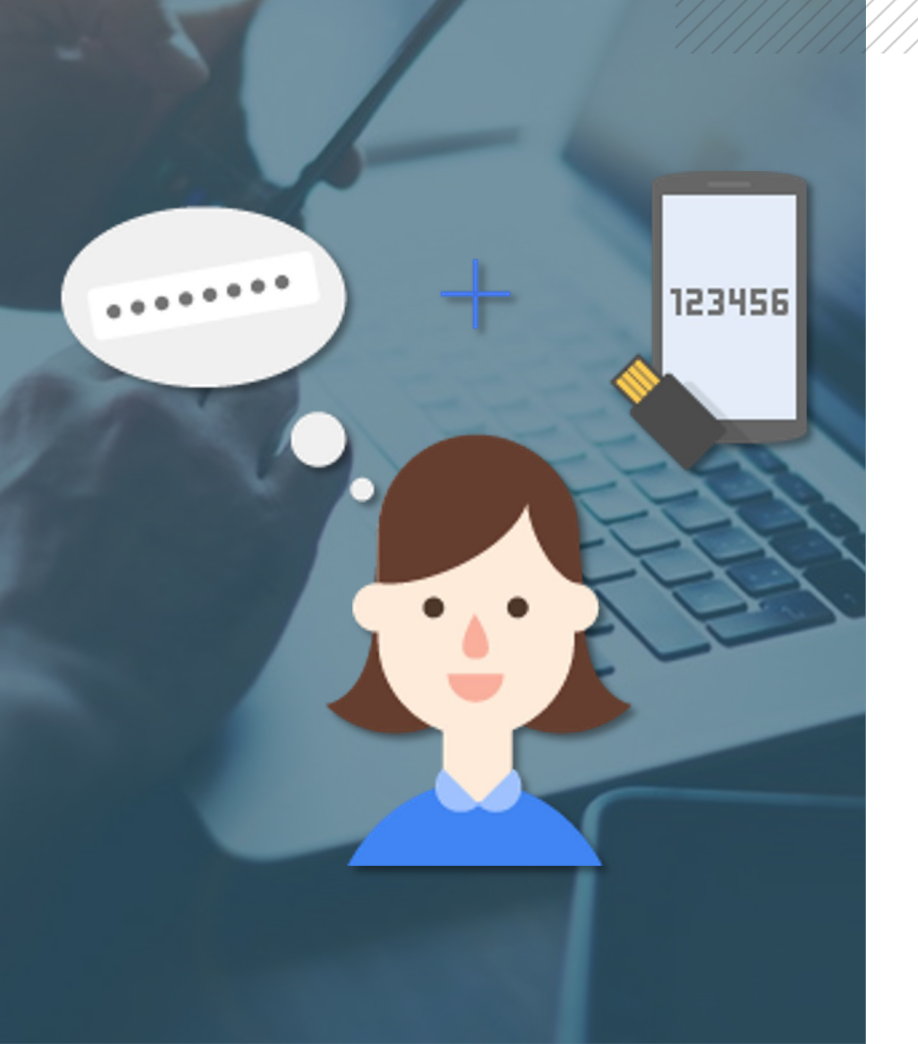

Authentication Codes created on demand only for you Codes are created exclusively for your account, for single use only and only when needed.

**Follow the next steps** to enable the Two Factor Authentication on your t-Risk account.

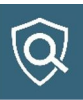

|                                                                              | 🕇 Clients - 💄 -                     |
|------------------------------------------------------------------------------|-------------------------------------|
| User Profile                                                                 |                                     |
|                                                                              |                                     |
| My Profile Change Password My Credits System Users Two Factor Authentication | Enter here the current use contract |
| Individual 🗸                                                                 |                                     |
| Name *                                                                       | Last name *                         |
|                                                                              | Demonstração                        |
| E-mail *                                                                     | E-mail (Secondary)                  |
|                                                                              |                                     |
| Language                                                                     |                                     |
| English                                                                      |                                     |
| Logo 🚱                                                                       | Your photo                          |
|                                                                              |                                     |
|                                                                              |                                     |
|                                                                              |                                     |
|                                                                              |                                     |
|                                                                              |                                     |

1

Access to your User's profile and click the "Two Factor Authentication" tab.

#### Q t-Risk

| My Profile | Change Password | My Credits | System Users | Two Factor Authentication                                         |                                                                                                    | Enter here the current use contract |
|------------|-----------------|------------|--------------|-------------------------------------------------------------------|----------------------------------------------------------------------------------------------------|-------------------------------------|
|            |                 |            |              | 2-factor<br>currently d<br>✓ Enable<br>Click here<br>more a<br>au | r authentication is<br>isabled for your user<br>account<br><b>2-factor authentication</b><br>if you want to know<br>bout the 2-factor<br>ithentication |                                     |

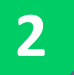

Click the "Enable Two Factor Authentication" button.

🔒 Clients 🗸 🛛 👤 🚽

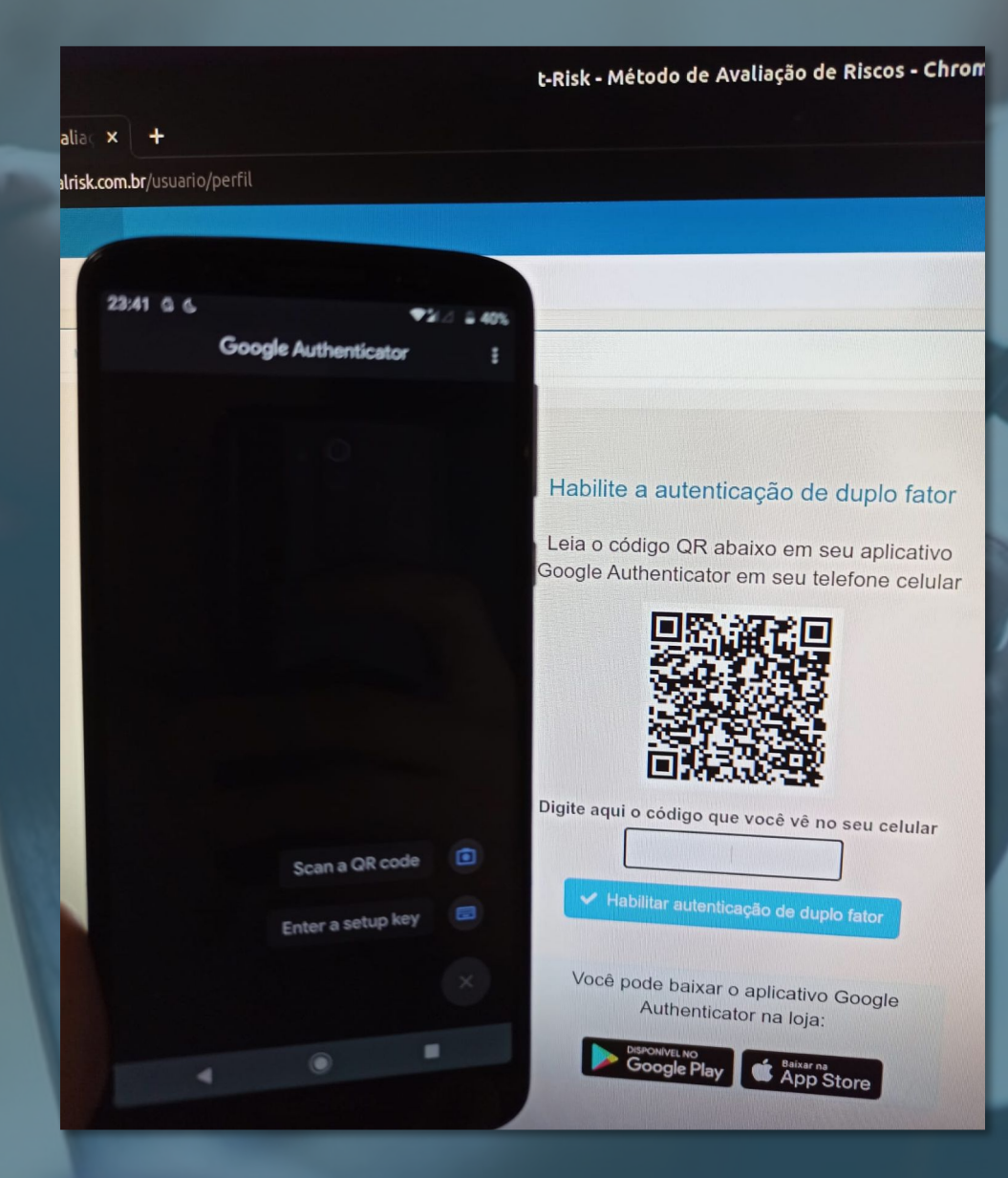

Access the *Google Authenticator* App on your cell phone. If it's not yet installed, please follow the links below to download it.

No mobile internet signal? No problem. The *Google Authenticator App for* Android, iPhone o BlackBerry may create codes even when your device is offline.

Link to Apple Store https://apps.apple.com/br/app/googleauthenticator/id388497605

3

#### Link to Google Play https://play.google.com/store/apps/details?id=com google.android.apps.authenticator2

| and the second second se |
|----------------------------------------------------------------------------------------------------|
|                                                                                                    |
| A STATISTICS IN CONTRACTOR                                                                                                    |
| Habilite a autori                                                                                                    |
| a autenticação de duplo fator                                                                                                    |
| Leia o código QR abaixo em                                                                                                    |
| Google Authenticator em seu telefons                                                                                                    |
|                                                                                                    |
| 是规模成果                                                                                                    |
|                                                                                                    |
| 戦略議論                                                                                                    |
| <b>同联系统教</b>                                                                                                    |
| Digite aqui o código que se a                                                                                                    |
| i i sourigo que voce vé no seu ce utar                                                                                                    |
|                                                                                                    |
| Plabilitar autenticação de duplo fator                                                                                                    |
| Você pode baller e celleril                                                                                                    |
| Auther cator na loja:                                                                                                    |
|                                                                                                    |
| Place QR code within red line                                                                                                    |
| in red lines                                                                                                    |
| Você pode bal ar o aplicativo Google<br>Auther cator na loja:<br>Place QR code within red lines                                                                                                    |

Then you will have to scan the image displayed in the App.

4

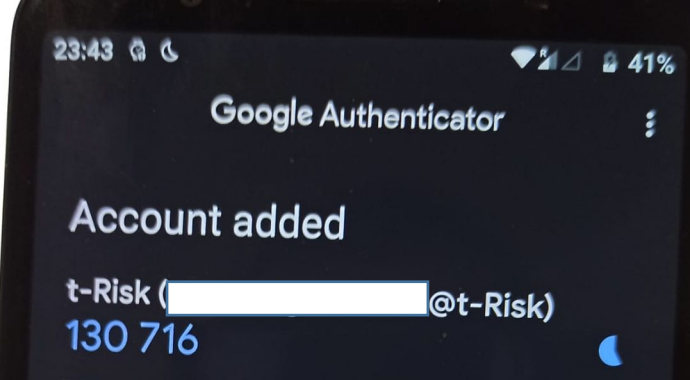

When you're asked for a verification code, get it here. The code changes frequently, so no need to memorize it.

ADD ACCOUNT

Once you scan the image, you will see that your account has been registered in the App and a validation code is already available.

5

| 😡 t-Risk                   |              |              |                                       |                                                                                                    | 🕇 Clients 🗸 🔺 🛨                     |
|----------------------------|--------------|--------------|---------------------------------------|----------------------------------------------------------------------------------------------------|-------------------------------------|
| User Profile               |              |              |                                       |                                                                                                    |                                     |
| My Profile Change Password | My Credits S | System Users | Two Factor Authentication             |                                                                                                    | Enter here the current use contract |
|                            |              |              | Enable the authentic authentic mobile | e 2-factor<br>tication<br>de below in your<br>ator app on your<br>phone<br>e you see on your<br>phone<br>or authentication |                                     |

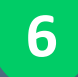

Insert the code displayed by Go*ogle Authenticator App* in this field and click the "enable Two Factor Authentication" button.

#### 😡 t-Risk

#### User Profile

| My Profile | Change Password | My Credits | System Users | Two Factor Authentication |                                                                                                    |
|------------|-----------------|------------|--------------|---------------------------|----------------------------------------------------------------------------------------------------|
|            |                 |            |              |                           | 2-factor authentication is currently enabled for<br>your user account<br>Click here if you want to disable the 2-factor authentication |
|            |                 |            |              |                           |                                                                                                    |

7 You will see this text confirming that Two Factor Authentication has been enabled.

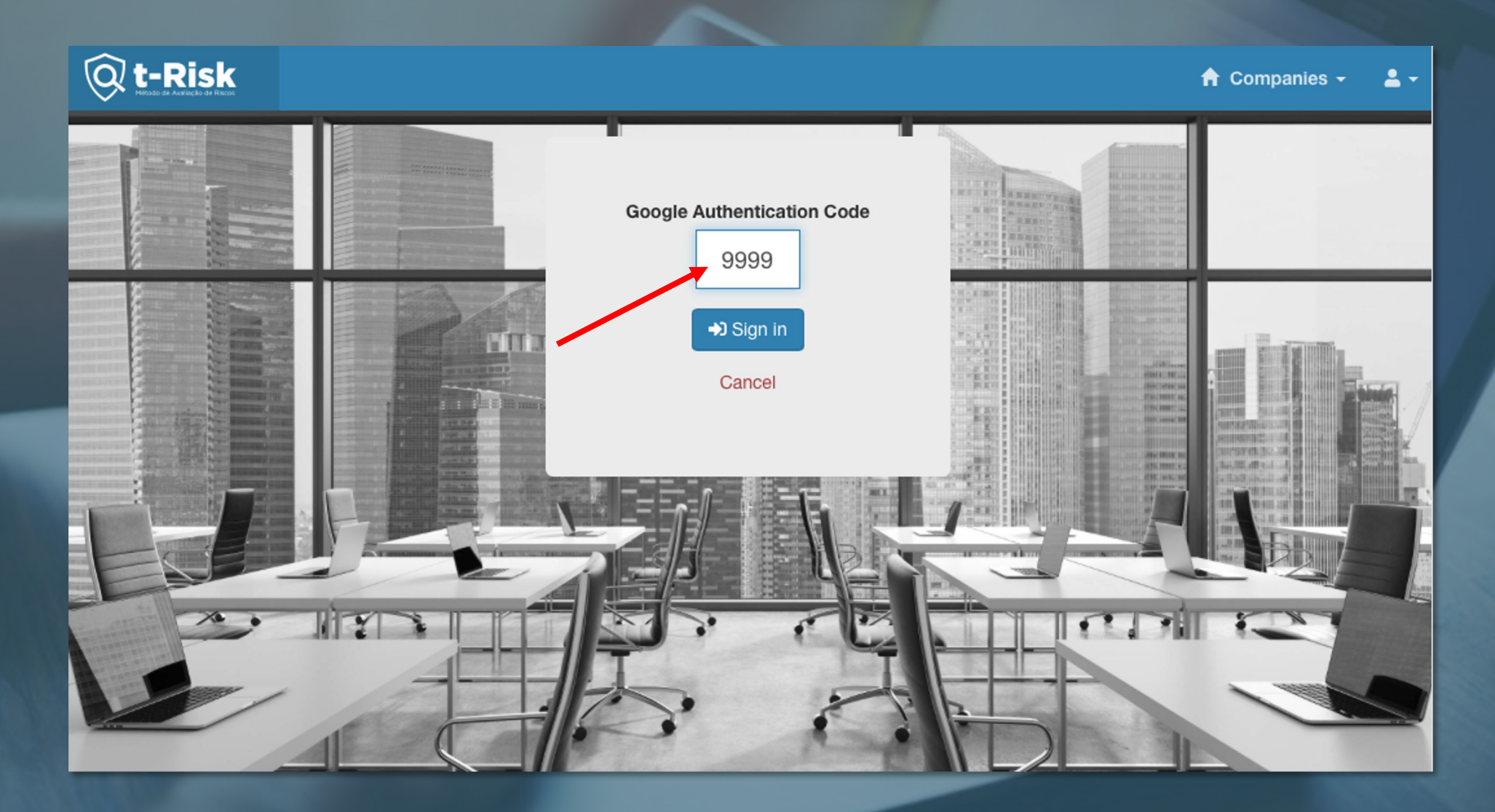

From your next access, after inputting your user's name and password, t-Risk will request you to input the *Google Authenticator* code to grant access to the platform.

8

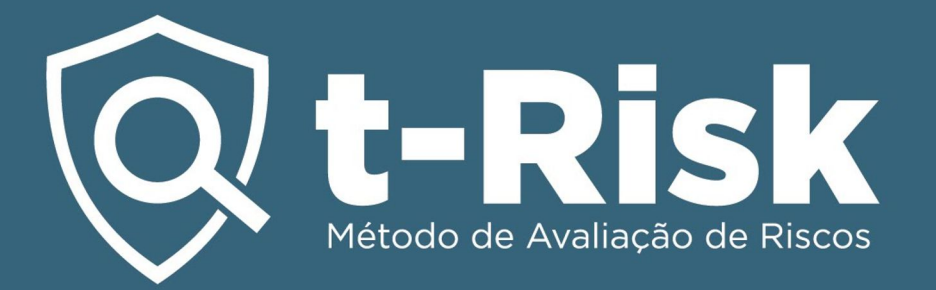

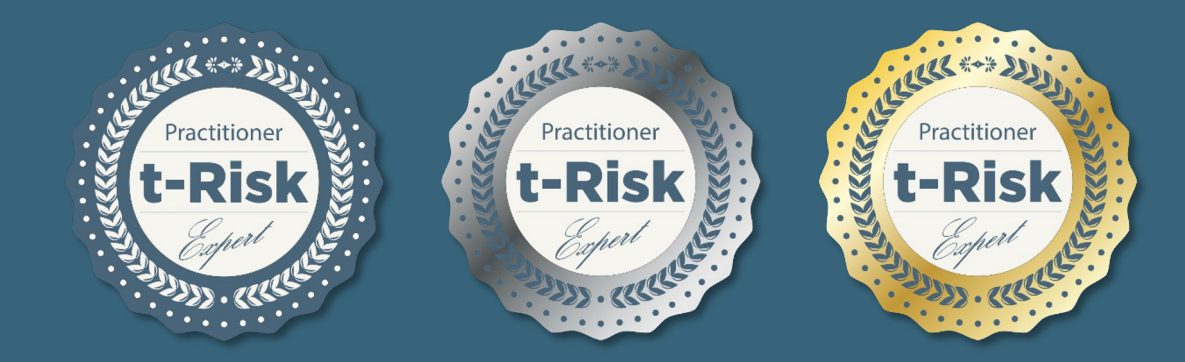

### t-Risk Practitioner Badge

Include the t-Risk badge to your Job record and share it!

**Contact us for further information!**